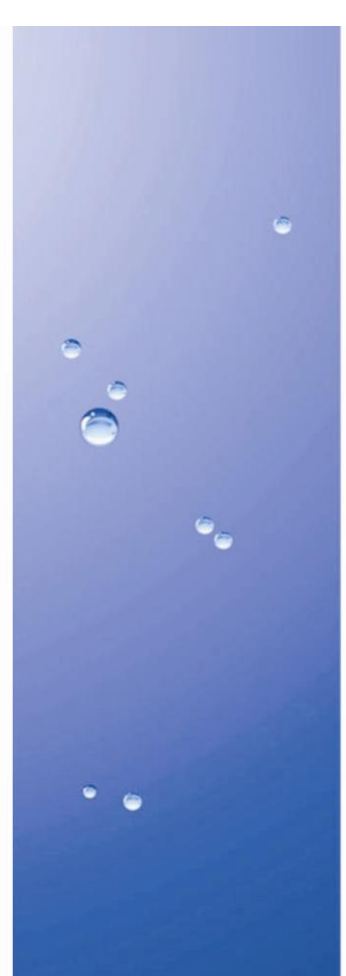

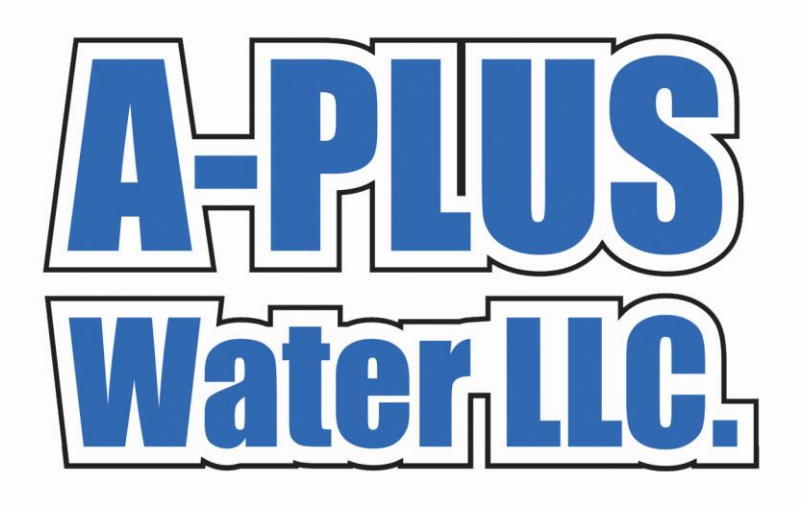

### **Eliminator Pro Series Service Manual**

6

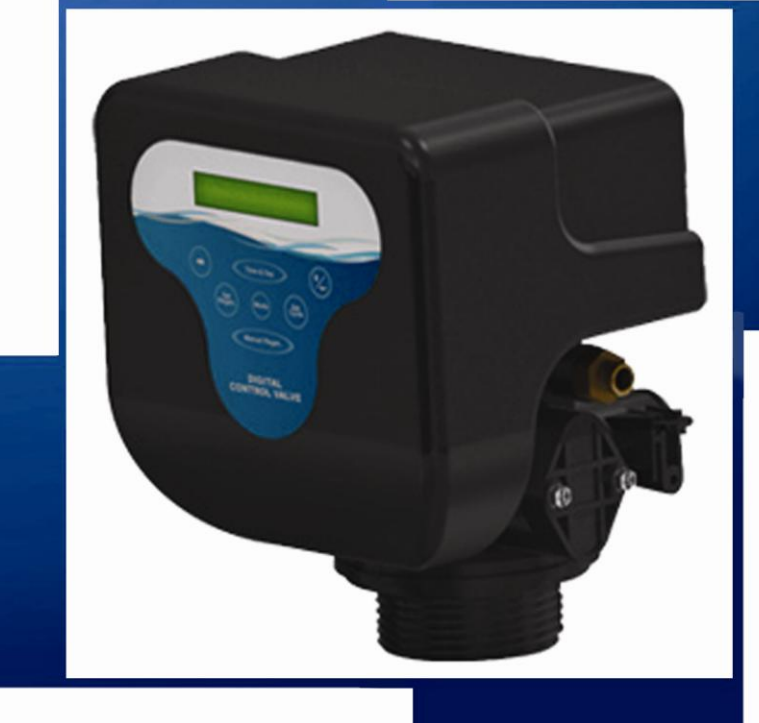

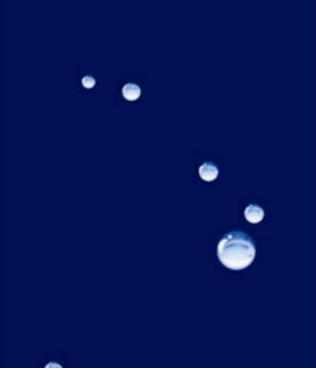

Aplus Water LLC phone: 1-877-477-5452 - www.APLUSWATER.net

### Contents

| Installation and Instructions             | 2     |
|-------------------------------------------|-------|
| Product Features                          | 3-6   |
| Key Pad Functions                         | 7     |
| Distributor Information Programming Guide | 8     |
| Master Programming Guide                  | 9-14  |
| Dimensional Drawing                       | 15    |
| D-STC & D-SMM Valve Assembly              | 16-17 |
| D-FTC Valve Body Assembly                 | 18-19 |
| D-STC & D-SMM Valve Body Assembly         | 20-22 |
| D-SMM Meter Assembly                      | 23    |
| D-STC & D-SMM Wiring Diagram              | 24    |
| Troubleshooting                           | 25    |
| Contact Information                       | 26    |

### **Installation Instructions**

Water Pressure: A minimum of 20 psi inlet water pressure is required for effective regeneration.

**Electrical Facilities:** An uninterrupted alternating current (AC) supply is required. Please make sure your voltage supply is compatible with your unit before installation.

**Existing Plumbing:** Condition of existing plumbing should be free from lime and iron buildup. Piping that has heavy buildup with lime and/or iron should be replaced. If piping is clogged with iron, a separate iron filter unit should be installed ahead of the water softener.

**Location of Softener and Drain:** The softener should be located close to a clean working drain and connected according to local plumbing codes.

**Bypass Valves:** Always provide for the installation of a bypass valve if unit is not equipped with one.

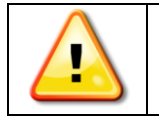

Water pressure is not to exceed 120 psi, water temperature is not to exceed 110°F, and the unit cannot be subjected to freezing conditions.

#### Installation Instructions

- 1. Place the softener tank where you want to install the unit, making sure the tank is level and on a firm base.
- 2. All plumbing should be done in accordance with local plumbing codes. The pipe size for the drain line should be a minimum of ½". Backwash flow rates in excess of 7gpm or length in excess of 20' require ¾" drain line.
- 3. The 1" distributor tube (1.05 O.D) should be cut flush with top of tank.
- 4. Pre-lubricate the distributor o-ring seal and tank o-ring seal. Twist the valve on to the tank. If applicable, pre-lubricate the plastic bypass o-ring seals and inside the plastic yoke before attaching to valve. Silicone lubricant is the only lubrication recommended.
- 5. Solder joints near the drain must be done prior to connecting the Drain Line Flow Control fitting (DLFC). Leave at least 6" between the DLFC and solder joints when soldering pipes that are connected on the DLFC. Failure to do this could cause interior damage to the DLFC.
- 6. Teflon tape is the only sealant to be used on the drain fitting.
- 7. Make sure that the floor is clean beneath the salt storage tank and that it is level.
- 8. On units with a bypass, place in bypass position. Turn on the main water supply. Open a cold soft water tap nearby and let run a few minutes or until the system is free from foreign material that may have resulted from the installation. Once clean, close the water tap.
- 9. Place the bypass in service position and let water flow into mineral tank. When water flow stops, slowly open a cold water tap nearby and let run until the air is purged from the unit.
- 10. Plug unit into an electrical outlet.

Note: All electrical connections must be connected according to local codes.

11. Add 7 inches of water to brine tank to cover air check on float. Manually step the valve to the Brine Draw position and allow the valve to draw water from the brine tank until it stops.

Note: The air check will check at approximately the midpoint of the screened intake area.

- 12. Next, manually step the valve to the Brine Refill position and allow the valve to return to Service automatically.
- 13. With the valve in Service, check that there is about 1.0" of water above the grid in the brine tank, if used.
- 14. Fill the brine tank with salt.
- 15. Set-up is now finished; the control can now be left to run automatically.

### **Product Features**

#### In Service Display

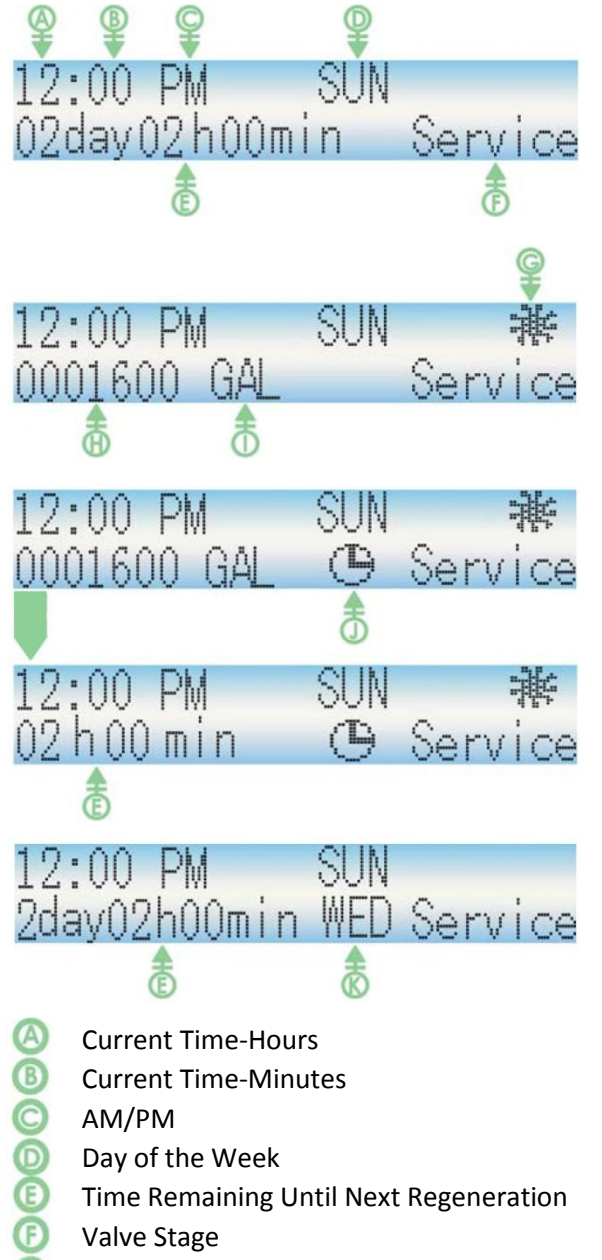

- Meter Icon-Rotates When Meter is Operational
- Remaining Amount of Treated Water Left Prior to Regeneration
- Volume Unit
- Meter Delay Activated Icon
- Day of Week for Next Regeneration

#### Timed Regeneration Mode:

The display will show the current time, day of the week, and remaining time until the next set regeneration.

#### Meter Immediate Regeneration Mode:

The display will show the current time, day of the week, and amount of treated water remaining until next regeneration.

#### Meter Delay Regeneration Mode:

The display will show the current time, day of the week, and amount of remaining treated water. At zero the display changes to the regeneration time set by the user.

#### Weekly Regeneration Mode:

The display will show the current time, day of the week, and the remaining time until the next set regeneration.

### **Product Features Continued**

#### Automatic Keypad Lock

If the keypad is not used for 3 minutes, the keyboard will be locked. To release, press any key to illuminate the screen, then

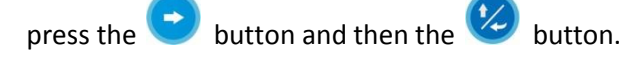

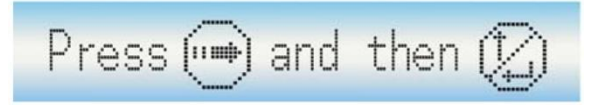

#### Memory During Power Failure

- All program settings are stored in permanent memory. Current valve position, cycle step elapsed, and time of day are stored during a power failure. Reset of current time is necessary when powering up.
- If the valve stopped at a regeneration stage during a power outage. The valve will begin at the prior position before the outage occurred. It takes 4-5 minutes to reset to the position.

| Reseting |  |  |
|----------|--|--|
|----------|--|--|

#### Restore Factory Settings

Press and hold the *Manual Regen* button. The following screen displays.

| Fac  | tory | settings |   |  |
|------|------|----------|---|--|
| have | been | Restored | ! |  |

Release the 🤇

Manual Regen. button. The valve has restored the factory default settings.

#### Fault Alarm

The system will automatically detect errors. If an error is found the following screen displays.

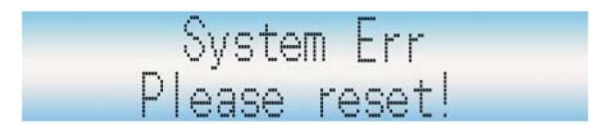

In this state, please cut off the power supply and then re-apply the power. If the errors are removed the valve will either stop in service position or reset. If conditions persist, contact your local supplier for more assistance.

#### No Hard Water Bypass

The D-Series valves are designed with the option of a no hard water bypass piston, which ensures no hard water out of the outlet in the process of regeneration.

#### Manual Regeneration

- Queuing a Regeneration
  - \* The system will initiate regeneration at the time set that same day. If set time has passed, the system will initiate regeneration that same time the next day.
  - \* When the valve is in service position press the "Manual Regen" button. The "Que Reg" icon will flash indicating regeneration has been queued. To cancel the queued regeneration press the "manual Regen" button again.

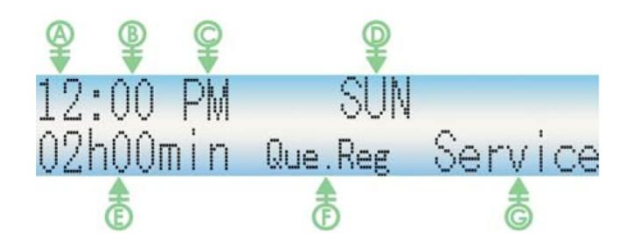

In the mode of **TIME** or **WEEK**, the display shows for the queued regeneration.

- Ourrent Time-Hours
- Current Time-Minutes
- C AM/PM
- Day of the Week
- Time Remaining Until Next Regeneration
- Icon of Queuing Regeneration
- Over the second status of the second status of t

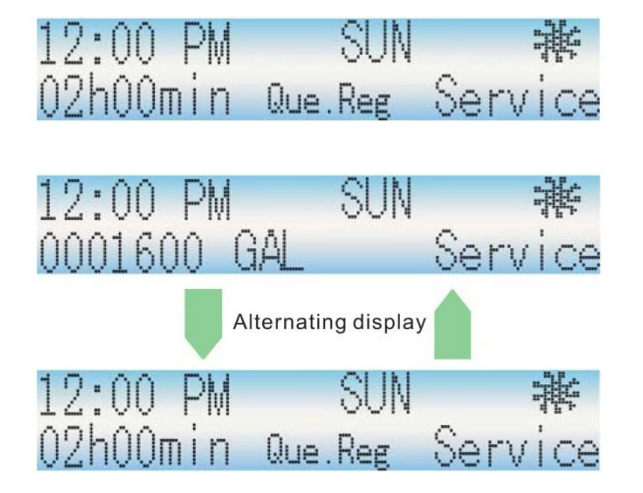

In the mode of **METER DELAY**, the display shows the queue for regeneration.

In the mode of **METER IMMEDIATE**, the display shows the queue for regeneration. The system will initiate a regeneration either the treated water remaining counts down to zero or the remaining time counts down to zero, whichever is first.

### **Product Features Continued**

- Regenerating Immediately
  - When the valve is in service position press and hold the *Manual Regen* button for 5 seconds. The valve immediately advances to the stage of regeneration.

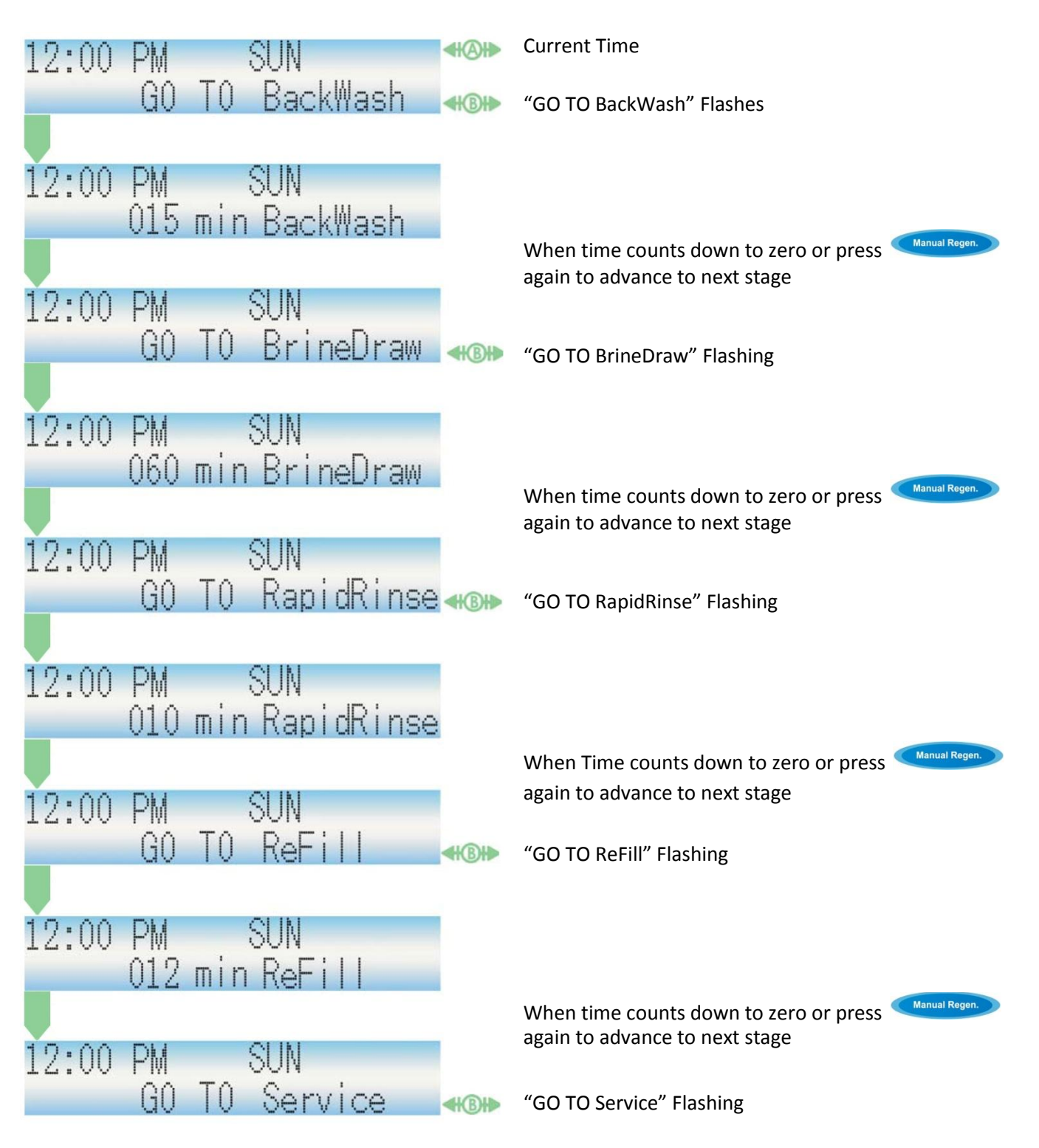

### **Key Pad Functions**

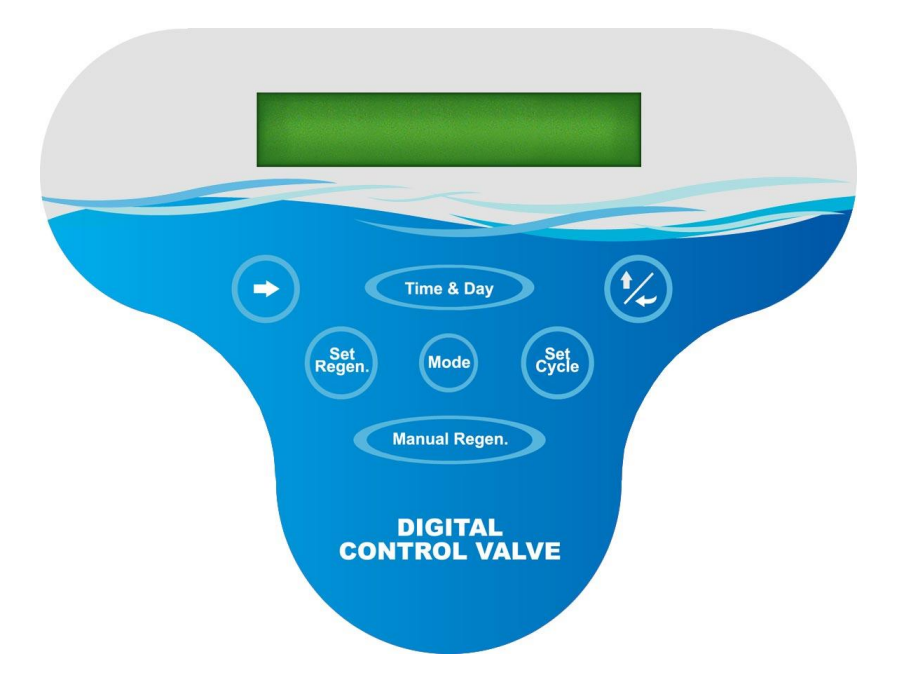

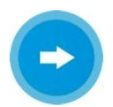

"Right Arrow" button moves the cursor to parameters for change.

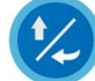

"Up Arrow" button increases the value of the selected parameters or confirm the selected parameters.

Time & Day

"Time & Day" button sets the current time and day.

Mode

"Mode" button selects the valve regeneration type. There are 4 mode regeneration options: Timer, Meter Immediate, Meter Delayed, and Week Day initiated regenerations.

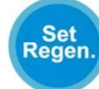

"Set Regen" button sets the appropriate requirements such as the regeneration time and water capacity for the specific mode selected.

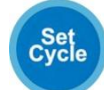

"Set Cycle" button sets the duration of Backwash, Brine Draw, Rapid Rinse, and Brine Refill.

Manual Regen.

"Manual Regen" button manually initiates an immediate regeneration or a queued regeneration.

# **Distributor Information Programming Guide**

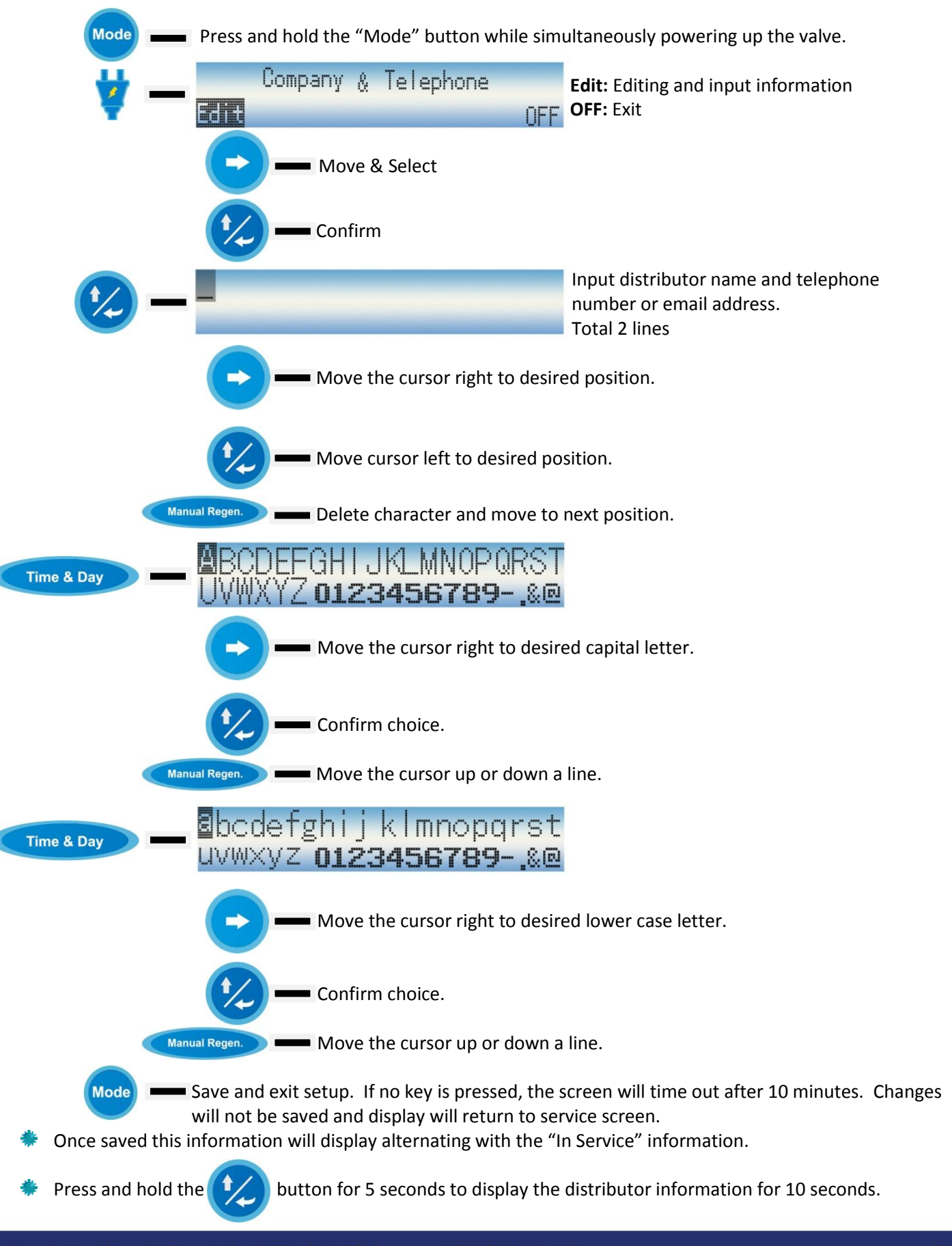

### **Master Programming Guide**

Time & Day (Example: 2:30AM WED) Flashing 2.00 PM Time & Day **Default Setting** MON TUE WED THU FRI SAT Increase hour number to "02". 02:00AM AM and PM change automatically MON TUE WED THU FRI SAT SUN according to the hours changing. Flashing 02 AM Move cursor to minute number. MON TUE WED THU FRI SAT SUN Flashing AM Increase minute number to "30". MON TUE WED THU FRI SAT SUN 07. AM Move cursor to desired day of week. SUN THU FRI SAT MON THF WED Flashing 02 AM Confirm. Cursor will automatically SUN move to next position. WED SAT MON TH FRI Flashing Save and Exit. If this button is not pressed within 5 minutes, changes Time & Day will not be saved and the display will return to service screen.

Mode (Example: Regeneration Type=Meter Imm Unit=M<sup>3</sup>)

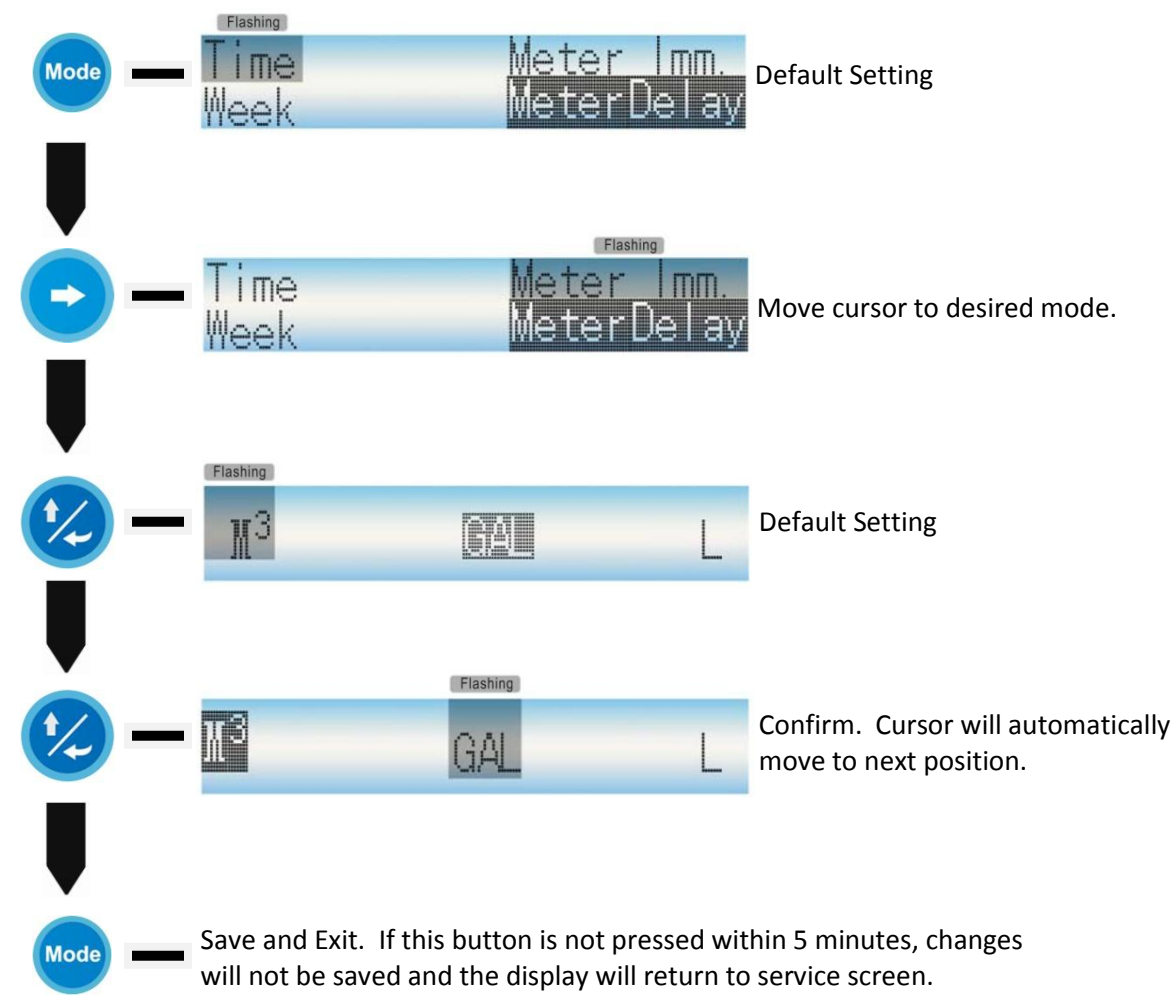

| set Regen-Time Wod | e (Example: Time=02:30 Alvi                                     | Day Override=05                           | )                                           |
|--------------------|-----------------------------------------------------------------|-------------------------------------------|---------------------------------------------|
| Regen.             | 02:00 AM<br>Day Override                                        | 03                                        | Default Setting                             |
| -                  | 02: <mark>00</mark> AM<br>Day Override                          | 03                                        | Move cursor to minute number.               |
| •                  | 02 <b>:30</b> AM<br>Day Override                                | 03                                        | Increase minute number to "30".             |
| -                  | 02:30 AM<br>DayOverride                                         | 0 3<br>Flashing                           | Move cursor to desired day override number. |
| •                  | 02:30 AM<br>Day Override                                        | 0 5                                       | Increase day override number to "5".        |
| Regen.             | Save and Exit. If this button is will not be saved and the disp | s not pressed witl<br>play will return to | hin 5 minutes, changes<br>service screen.   |

Set Regen-Meter Imm Mode (Example: Capacity=0002000 GAL)

| Set.        | Capacity                                    | 0001600<br>Flashing                         | GAL                     | Default Setting                              |
|-------------|---------------------------------------------|---------------------------------------------|-------------------------|----------------------------------------------|
| -           | Capaci ty                                   | 0001600<br>Flashing                         | GAL                     | Move cursor to desired capacity number.      |
| •<br>•<br>• | Capacity                                    | 000 <mark>2</mark> 600<br>Flashing          | GAL                     | Increase capacity number to "2".             |
| -           | Capacity                                    | 0002 <mark>6</mark> 00<br>Flashing          | GAL                     | Move cursor to next desired capacity number. |
|             | Capacity                                    | 0002000<br>Flashing                         | GAL                     | Increase capacity number to "0".             |
| Set.        | Save and Exit. If th<br>will not be saved a | is button is not pre<br>nd the display will | essed with<br>return to | hin 5 minutes, changes<br>service screen.    |

Set Regen-Week Mode (Example: 02:00 AM FRI SUN)

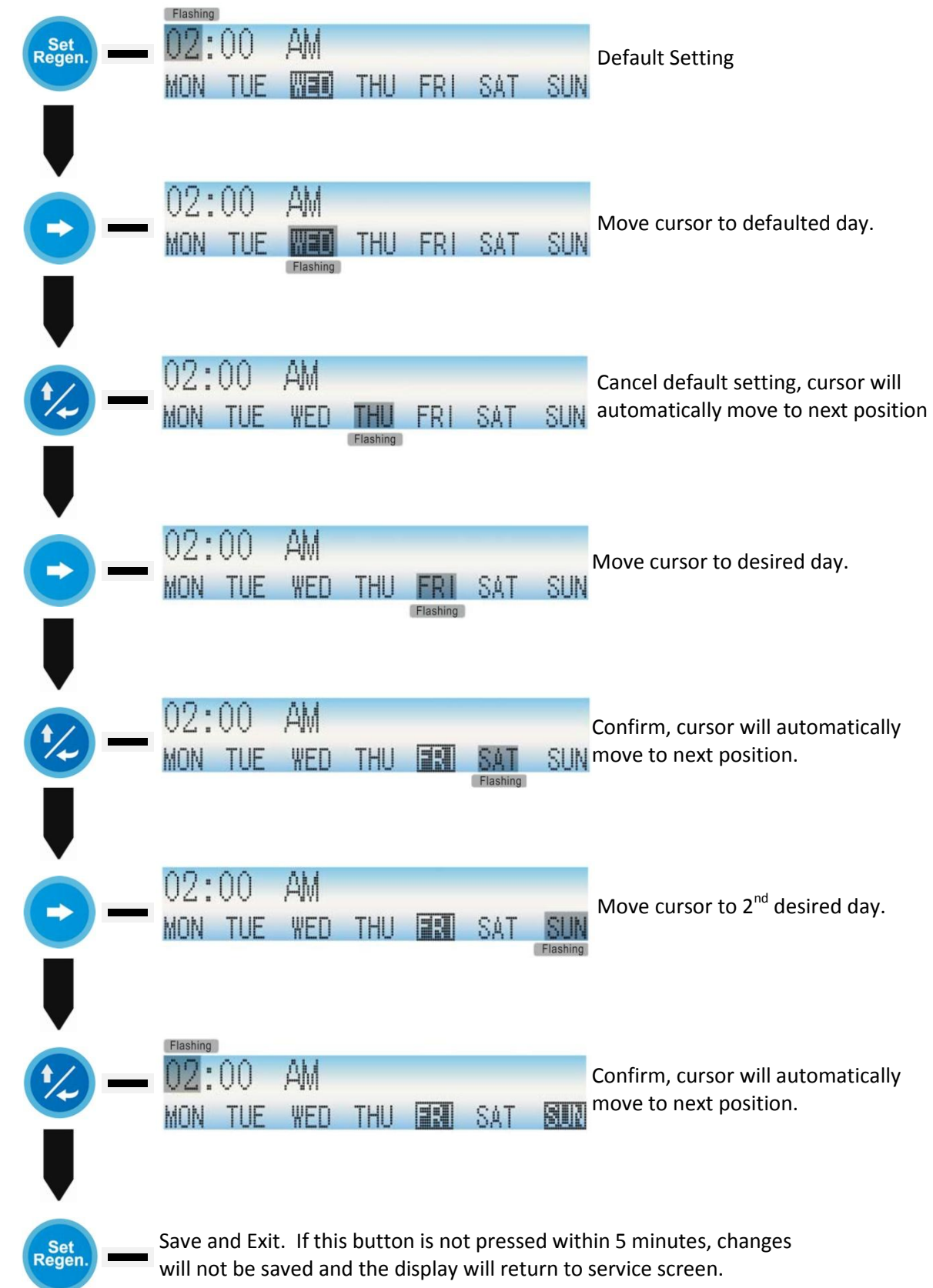

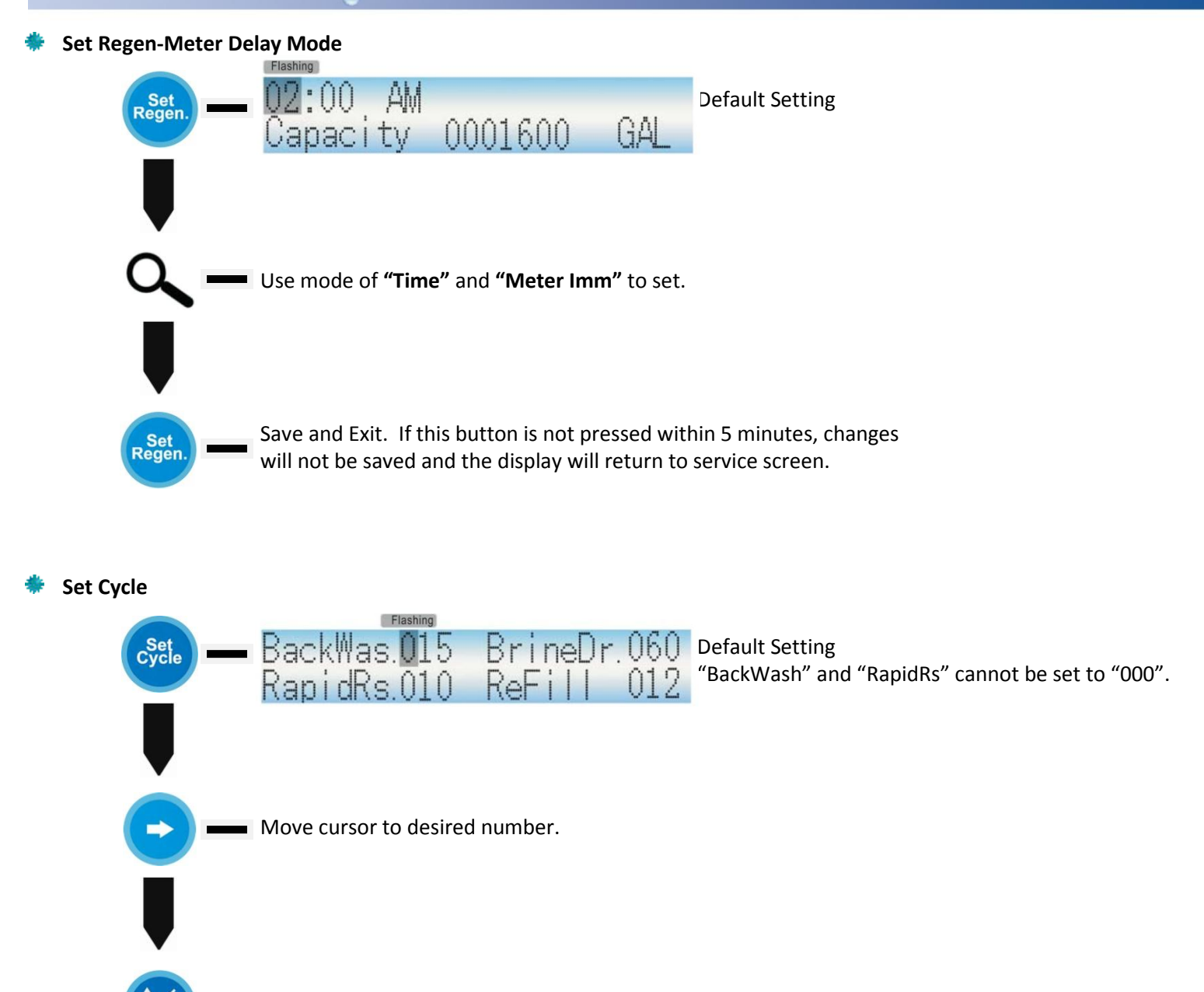

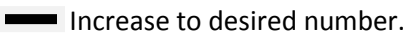

Set Cycle Save and Exit. If this button is not pressed within 5 minutes, changes will not be saved and the display will return to service screen.

# **Dimensional Drawing**

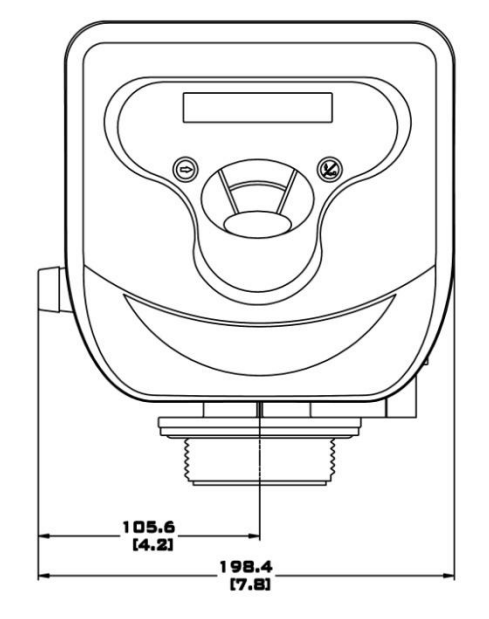

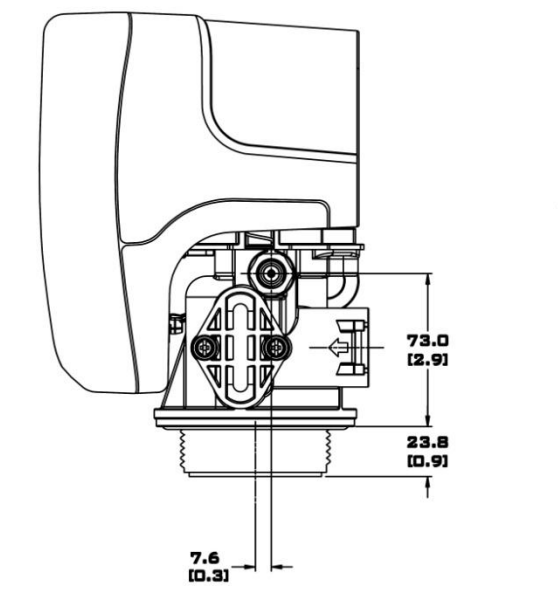

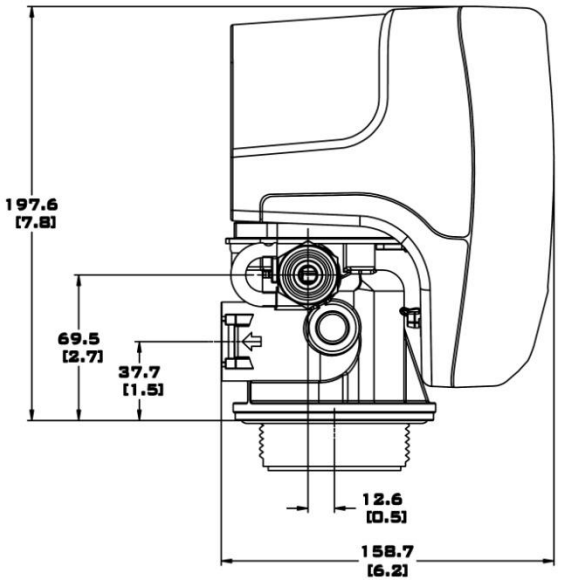

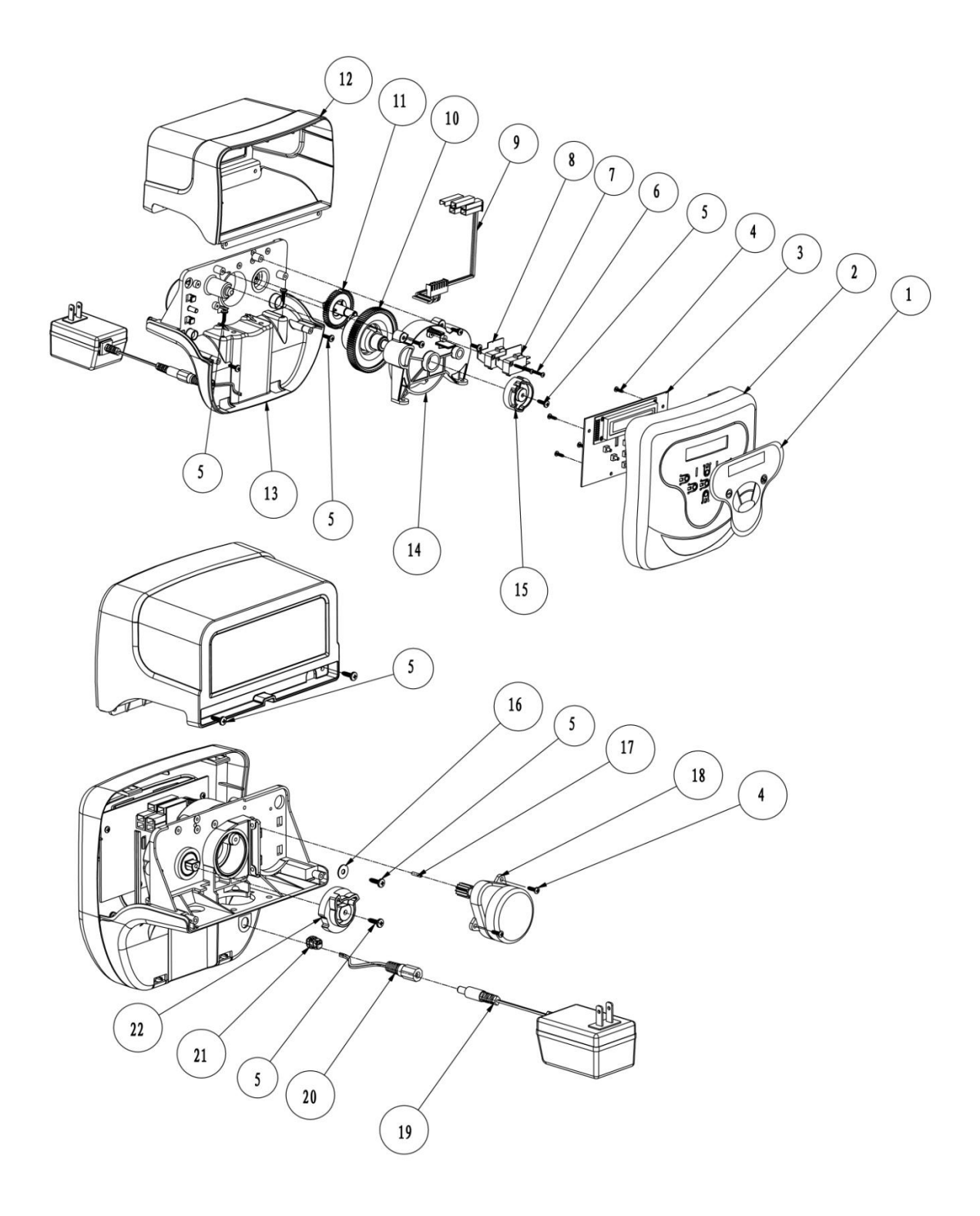

# **D-STC & D-SMM Valve Assembly Continued**

| <u>ltem No.</u> | <u>Quantity</u> | Part No. | <b>Description</b>   |  |
|-----------------|-----------------|----------|----------------------|--|
| 1               | 1               | 50090    | Keypad Label         |  |
| 2               | 1               | 50014    | Front Cover          |  |
| 3               | 1               | 07031    | Circuit Board; Timer |  |
| 4               | 6               | 02110    | Screw                |  |
| 5               | 12              | 02106    | Screw                |  |
| 6               | 2               | 02081    | Screw                |  |
| 7               | 2               | 06003    | Switch; Micro        |  |
| 8               | 2               | 06051    | Insulator            |  |
| 9               | 1               | C0001    | Wire Set             |  |
| 10              | 1               | 50015    | Main Gear            |  |
| 11              | 1               | 50016    | Brine Gear           |  |
| 12              | 1               | 50023    | Top Cover            |  |
| 13              | 1               | 50013    | Bracket              |  |
| 14              | 1               | 50024    | Gear Cover           |  |
| 15              | 1               | 50018    | Main Cam             |  |
|                 | 1               | 50028    | Main Cam; Filter     |  |
| 16              | 1               | 04002    | Washer               |  |
| 17              | 1               | 00105    | Pin                  |  |
| 18              | 1               | 13265    | Motor                |  |
| 19              | 1               | 07030    | Transformer          |  |
| 20              | 1               | 07021    | DC Socket            |  |
| 21              | 1               | 07091    | Wiring Fastener      |  |
| 22              | 1               | 50017    | Brine Cam; NHW       |  |
|                 | 1               | 50027    | Brine Cam            |  |

### **D-FTC Valve Body Assembly**

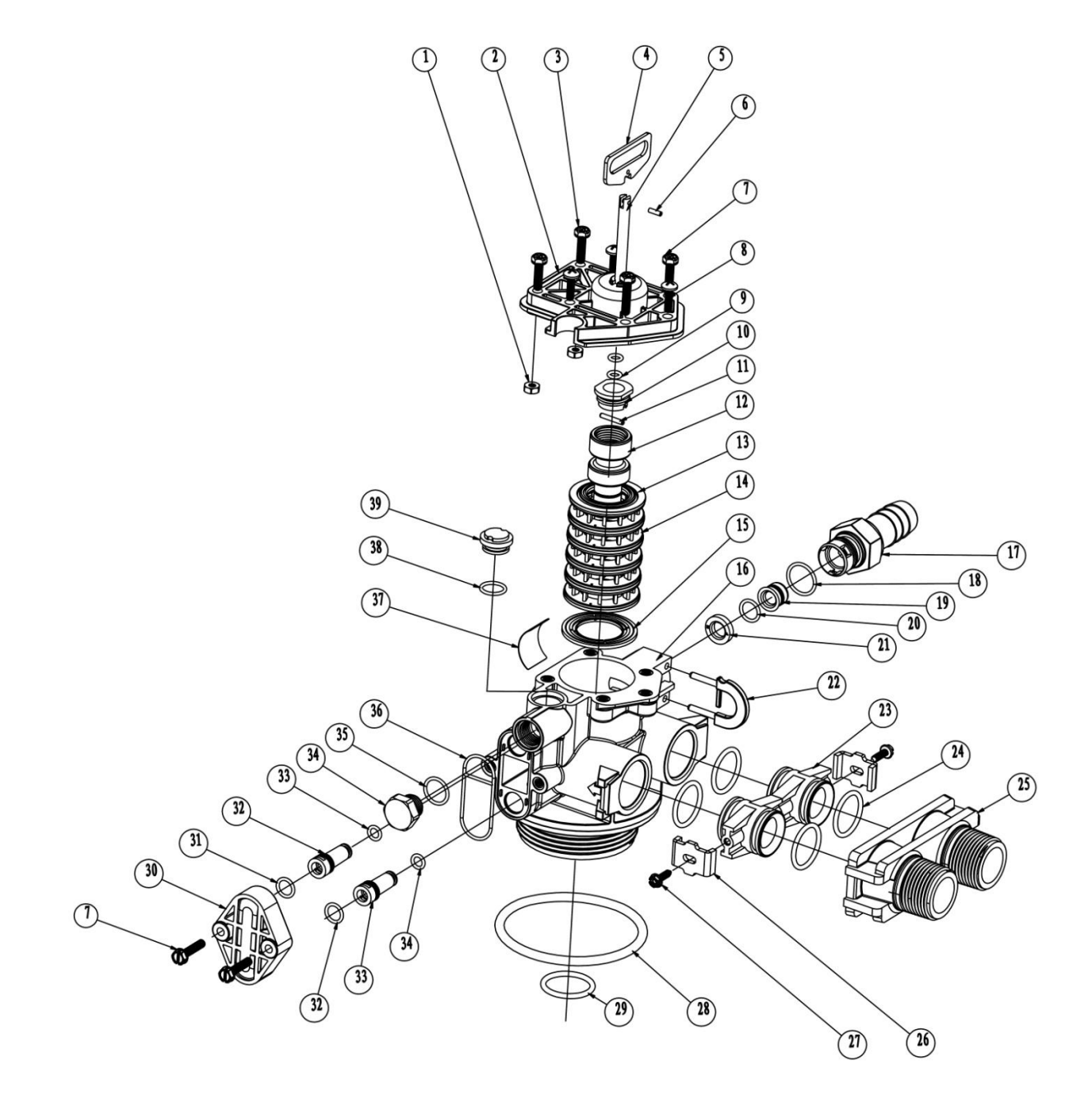

# D-FTC Valve Body Assembly Continued

| Item No. | Quantity | Part No. | Description                                 |  |
|----------|----------|----------|---------------------------------------------|--|
| 1        | 2        | 03002    | Nut                                         |  |
| 2        | 1        | 50007    | End Plug Retainer                           |  |
| 3        | 2        | 02011    | Screw                                       |  |
| 4        | 1        | 50043    | Piston Joint Piece                          |  |
| 5        | 1        | 50046-1  | Piston Rod; Filter                          |  |
| 6        | 1        | 00106    | Piston Pin                                  |  |
| 7        | 4        | 02012    | Screw                                       |  |
| 8        | 3        | 02001    | Screw                                       |  |
| 9        | 2        | 01001    | O-Ring                                      |  |
| 10       | 1        | 56006    | Piston Rod Retainer                         |  |
| 11       | 1        | 00101    | Piston Pin                                  |  |
| 12       | 1        | 50045-1  | Piston; Filter                              |  |
| 13       | 6        | 56033    | Seal                                        |  |
| 14       | 5        | 56004    | Spacer                                      |  |
| 15       | 1        | 50008    | Spacer; Gasket                              |  |
| 16       | 1        | 50009    | Valve Body Assembly                         |  |
| 17       | 1        | 50010    | Drain Hose Barb                             |  |
| 18       | 1        | 01019    | O-Ring                                      |  |
| 19       | 1        | 50025    | DLFC Button Retainer                        |  |
| 20       | 1        | 01006    | O-Ring                                      |  |
| 21       | 1        | 56055    | DLFC (15 GPM)                               |  |
|          | 1        | 56045    | DLFC (12 GPM)                               |  |
|          | 1        | 56046    | DLFC (9.0 GPM)                              |  |
|          | 1        | 56032    | DLFC (7.0 GPM)                              |  |
| 22       | 1        | 50011    | DLFC Buckle                                 |  |
| 23       | 2        | 56017    | Adaptor Coupling                            |  |
| 24       | 4        | 01013    | O-Ring                                      |  |
| 25       | 1        | 56019    | 1" Yoke; Plastic                            |  |
|          | 1        | 56018    | <sup>3</sup> ⁄ <sub>4</sub> " Yoke; Plastic |  |
|          | 1        | 56208    | 1 ¾" Yoke; Plastic                          |  |
| 26       | 2        | 56051    | Adaptor Clip                                |  |
| 27       | 2        | 02105    | Screw                                       |  |
| 28       | 1        | 01007    | O-Ring                                      |  |
| 29       | 1        | 01102    | O-Ring                                      |  |
| 30       | 1        | 50001    | BLFC Top                                    |  |
| 31       | 2        | 01018    | O-Ring                                      |  |
| 32       | 1        | 50006    | Plug                                        |  |
| 33       | 2        | 01018    | O-Ring                                      |  |
| 34       | 1        | 56102    | Plug                                        |  |
| 35       | 1        | 01004    | O-Ring                                      |  |
| 36       | 1        | 50060    | O-Ring                                      |  |
| 37       | 1        | 56080    | DLFC Label                                  |  |
| 38       | 1        | 01003    | O-Ring                                      |  |
| 39       | 1        | 56101    | Plug                                        |  |

### **D-STC & D-SMM Valve Body Assembly**

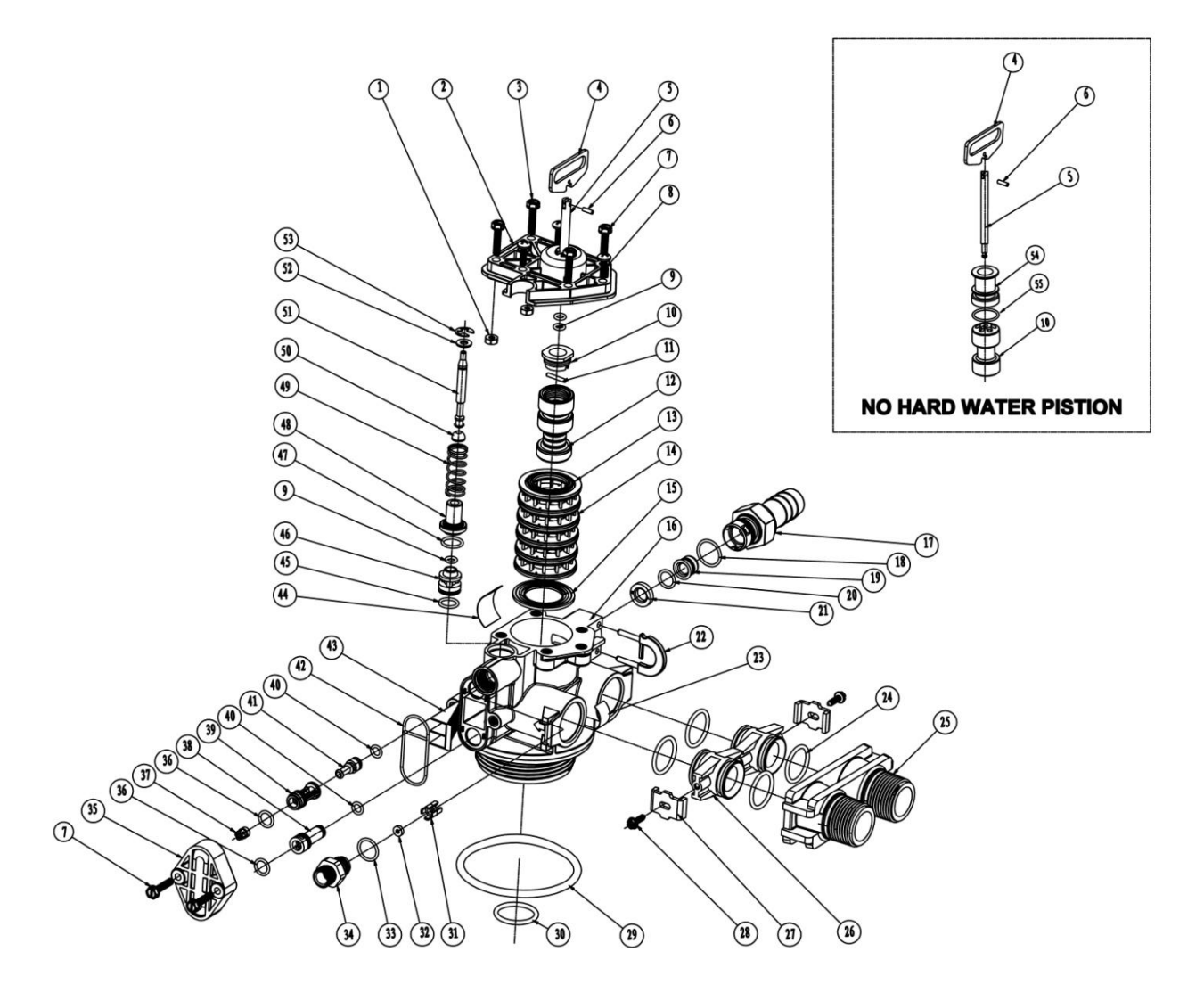

# **D-STC & D-SMM Valve Body Assembly Continued**

| Item No. | Quantity | Part No. | Description           |  |
|----------|----------|----------|-----------------------|--|
| 1        | 2        | 03002    | Nut                   |  |
| 2        | 1        | 50007    | End Plug Retainer     |  |
| 3        | 6        | 02011    | Screw                 |  |
| 4        | 1        | 50043    | Piston Joint Piece    |  |
| 5        | 1        | 50046-1  | Piston Rod; Filter    |  |
|          | 2        | 50042-1  | Piston Rod; Softener  |  |
| 6        | 1        | 00106    | Piston Pin            |  |
| 7        | 4        | 02012    | Screw                 |  |
| 8        | 3        | 02001    | Screw                 |  |
| 9        | 3        | 01001    | O-Ring                |  |
| 10       | 1        | 56006    | Retainer; Piston Rod  |  |
| 11       | 1        | 00101    | Piston Pin            |  |
| 12       | 1        | 50045-1  | Piston; Filter        |  |
|          | 1        | 50040-1  | Piston; Softener      |  |
| 13       | 6        | 56033    | Seal                  |  |
| 14       | 5        | 56004    | Spacer                |  |
| 15       | 1        | 50008    | Spacer; End           |  |
| 16       | 1        | 50009    | Valve Body Assembly   |  |
| 17       | 1        | 50010    | Drain Hose Barb       |  |
| 18       | 1        | 01019    | O-Ring                |  |
| 19       | 1        | 50025    | DLFC Button Retainer  |  |
| 20       | 1        | 01006    | O-Ring                |  |
| 21       | 1        | 56044    | DLFC (15 GPM)         |  |
|          | 1        | 56045    | DLFC (12 GPM)         |  |
|          | 1        | 56046    | DLFC (9.0 GPM)        |  |
|          | 1        | 56032    | DLFC (7.0 GPM)        |  |
| 22       | 1        | 50011    | Retainer; Drain       |  |
| 23       | 1        | 56081    | BLFC Label            |  |
| 24       | 4        | 01013    | O-Ring                |  |
| 25       | 1        | 56019    | 1" Yoke; Plastic      |  |
|          | 1        | 56018    | ¾" Yoke; Plastic      |  |
|          | 1        | 56208    | 1 ¾" Yoke; Plastic    |  |
| 26       | 2        | 56017    | Adaptor Coupling      |  |
| 27       | 2        | 56051    | Clip; Mounting        |  |
| 28       | 2        | 02103    | Screw                 |  |
| 29       | 1        | 01007    | O-Ring                |  |
| 30       | 1        | 01102    | O-Ring                |  |
| 31       | 1        | 56015    | Retainer; BLFC Button |  |
| 32       | 1        | 56031    | BLFC (1.0 GPM)        |  |
|          | 1        | 56042    | BLFC (0.25 GPM)       |  |
|          | 1        | 56034    | BLFC (0.50 GPM)       |  |
| 33       | 1        | 01004    | O-Ring                |  |
| 34       | 1        | 56056    | BLFC Fitting          |  |
| 35       | 1        | 50001    | Cap; Injector         |  |
| 36       | 2        | 01018    | O-Ring                |  |
| 37       | 1        | 50004    | Vortex Generator      |  |
| 38       | 1        | 50006    | Plug; Injector        |  |

# **D-STC & D-SMM Valve Body Assembly Continued**

| <u>Item No.</u> | <u>Quantity</u> | Part No. | <b>Description</b>   |  |
|-----------------|-----------------|----------|----------------------|--|
| 39              | 1               | 50003    | Injector Nozzle (#4) |  |
|                 | 1               | 50030    | Injector Nozzle (#0) |  |
|                 | 1               | 50032    | Injector Nozzle (#1) |  |
|                 | 1               | 50034    | Injector Nozzle (#2) |  |
|                 | 1               | 50036    | Injector Nozzle (#3) |  |
| 40              | 2               | 01017    | O-Ring               |  |
| 41              | 1               | 50002    | Injector Throat (#4) |  |
|                 | 1               | 50029    | Injector Throat (#0) |  |
|                 | 1               | 50031    | Injector Throat (#1) |  |
|                 | 1               | 50033    | Injector Throat (#2) |  |
|                 | 1               | 50035    | Injector Throat (#3) |  |
| 42              | 1               | 50060    | O-Ring               |  |
| 43              | 1               | 50005    | Screen Injector      |  |
| 44              | 1               | 56080    | DLFC Label           |  |
| 45              | 1               | 01105    | O-Ring               |  |
| 46              | 1               | 56010    | Brine Valve Spacer   |  |
| 47              | 1               | 01003    | O-Ring               |  |
| 48              | 1               | 56007    | Brine Valve Cap      |  |
| 49              | 1               | 56058    | Spring; Brine Valve  |  |
| 50              | 1               | 56030    | Brine Valve Seat     |  |
| 51              | 1               | 56054-1  | Brine Valve Stem     |  |
| 52              | 1               | 04001    | Washer; Brine Valve  |  |
| 53              | 1               | 04053    | Retaining Ring       |  |
| 54              | 1               | 50041-1  | Bypass Piston        |  |
| 55              | 1               | 01021    | O-Ring               |  |

### **D-SMM Meter Assembly**

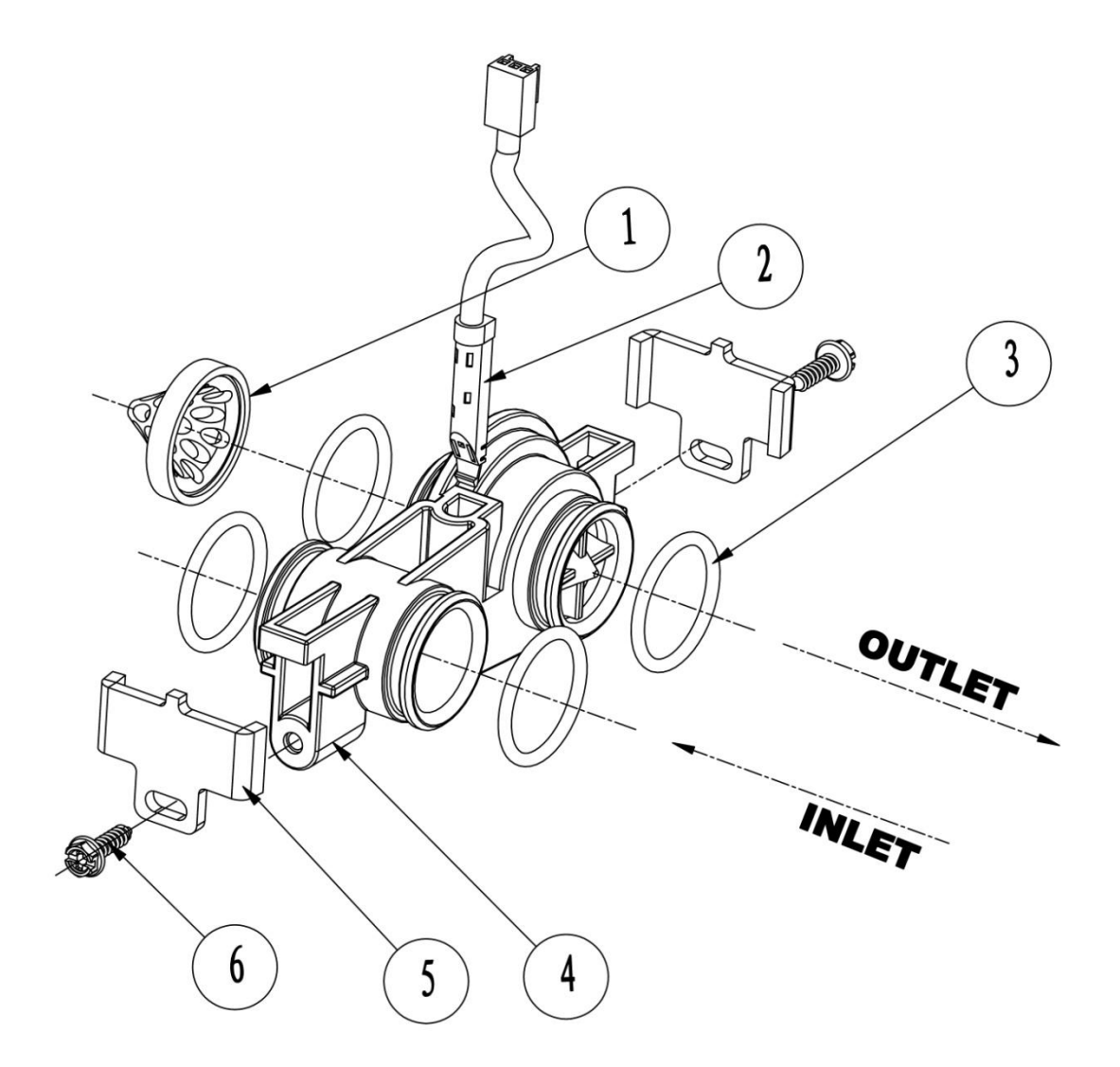

| Item No. | <b>Quantity</b> | Part No. Description         |                   |
|----------|-----------------|------------------------------|-------------------|
| 1        | 1               | 56013                        | Flow Straightener |
| 2        | 1               | 50022-1 Meter Cable Assembly |                   |
| 3        | 4               | 01013 O-Ring; Meter Bo       |                   |
| 4        | 1               | 1220E                        | Meter Assembly    |
| 5        | 2               | 50044 Adaptor Clip           |                   |
| 6        | 2               | 02105 Screw; Adaptor Clip    |                   |

# **D-STC & D-SMM Wiring Diagram**

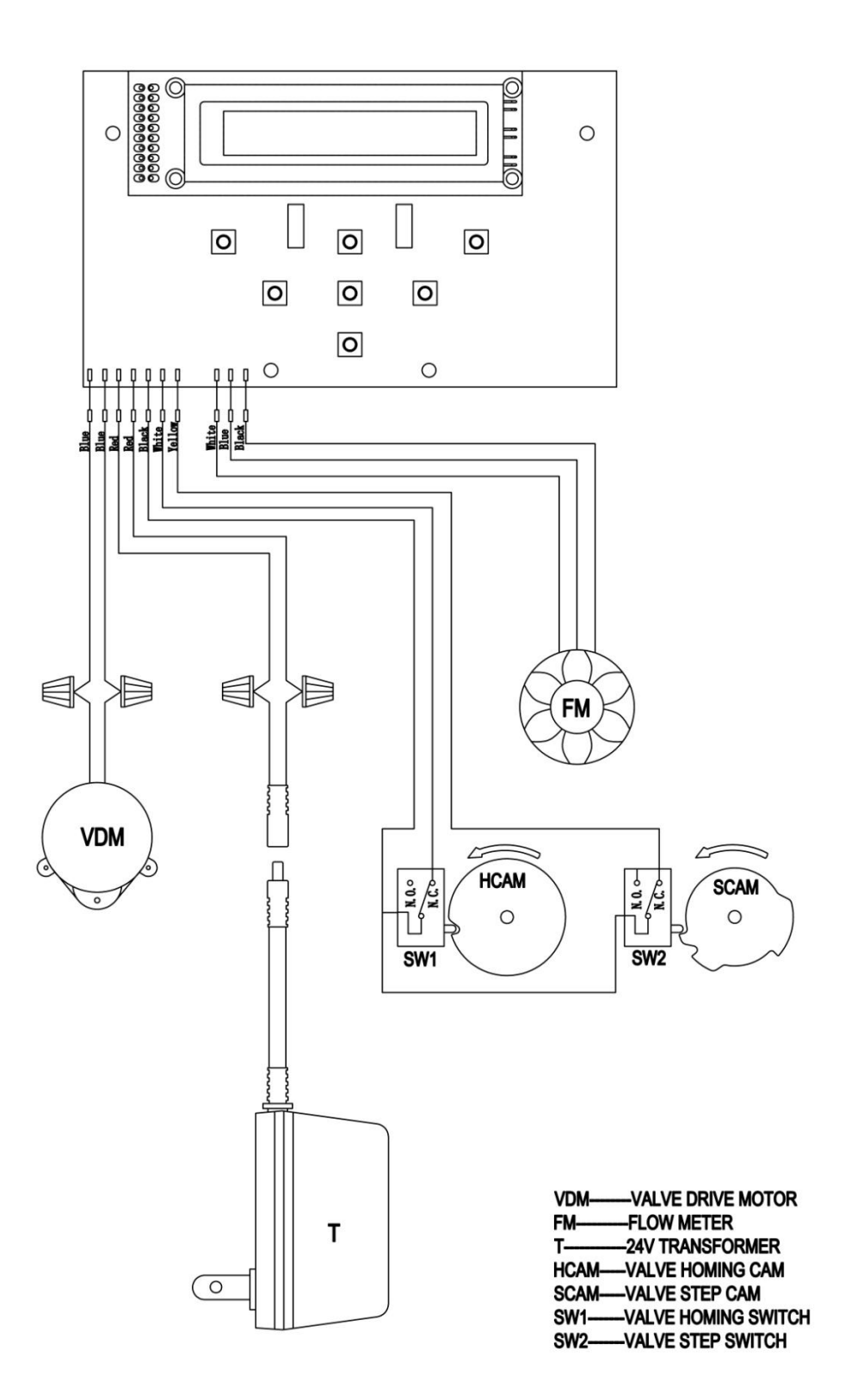

# Troubleshooting

| Symptom                          | Probable Cause                         | Correction                                                         |
|----------------------------------|----------------------------------------|--------------------------------------------------------------------|
| 1. Softener Fails to regenerate  | A. Cord plugged into intermittent or   | A. Connect to constant power source                                |
| automatically.                   | dead power source.                     |                                                                    |
|                                  | B. Disconnected meter cable.           | B. Reconnect cable.                                                |
|                                  | C. Defective power cord.               | C. Replace cord                                                    |
|                                  | D. Defective timer, meter, or sensor.  | D. Replace or repair.                                              |
| 2. Regenerating at wrong time.   | A. Timer improperly set due to         | A. Reset timer.                                                    |
|                                  | power failure.                         |                                                                    |
| 3. Loss of capacity.             | A. Increased raw water hardness.       | A. Reset unit to the new capacity.                                 |
|                                  | B. Brine concentration and/or          | B. Keep brine tank full of salt. Clean brine tank yearly. Salt     |
|                                  | quality.                               | may be bridged. If using a salt grid plate, ensure refill water is |
|                                  |                                        | in contact.                                                        |
|                                  | C. Contaminated resin                  | C. Call dealer, find out how to confirm it, clean resin, and       |
|                                  |                                        | prevent future fouling.                                            |
|                                  | D. Poor distribution, Channeling       | D. Call dealer. Check distributors and backwash flow.              |
|                                  | (uneven bed surface)                   |                                                                    |
|                                  | E. Interval valve leak.                | E. Call dealer. Replace spacers, seals, and/or piston.             |
|                                  | F. Resin age.                          | F. Call dealer. Check for resin oxidation caused by chlorine. or   |
|                                  |                                        | mushy resin.                                                       |
|                                  | G. Resin loss                          | G. Call dealer. Check for correct bed path, broken distributors,   |
|                                  |                                        | air or gas in bed, well gas eliminator, or loose brine line.       |
| 4. Poor water quality.           | A. Check items in #3.                  | A. Check items in #3.                                              |
|                                  | B. Bypass valve open.                  | B. Close bypass valve.                                             |
|                                  | C. Channeling.                         | C. Check for too slow or high service flow. Check for media        |
|                                  |                                        | fouling.                                                           |
| 5. High salt usage.              | A. High salt setting.                  | A. Adjust salt setting.                                            |
|                                  | B. Excessive water in brine tank.      | B. See symptom #7.                                                 |
| 6. Loss of water pressure.       | A. Scaling/buildup of inlet pipe.      | A. Clean or replace pipeline. Pretreat to prevent.                 |
|                                  | B. Contaminated resin                  | B. Clean the resin. Pretreat to prevent.                           |
|                                  | C. Improper backwash.                  | C. Too many resin fines and or sediment. Call dealer, reset        |
|                                  |                                        | backwash flow rate and/or adjust time.                             |
| 7. Excessive water in brine tank | A. Plugged drain line.                 | A. Check flow to drain. Clean flow control.                        |
| and/or salty water to service.   | B. Dirty or damaged brine valve.       | B. Clean or replace brine valve.                                   |
|                                  | C. Plugged injector.                   | C. Clean injector and replace screen.                              |
|                                  | D. Low inlet pressure.                 | D. Increase pressure to allow injector to perform properly (20     |
|                                  |                                        | psi minimum).                                                      |
|                                  | E. Timer not cycling.                  | E. Replace timer.                                                  |
| 8. Softener fails to use salt.   | A. Plugged/restricted drain line.      | A. Clean drain line and/or flow control.                           |
|                                  | B. Injector plugged.                   | B. Clean or replace injector or screen.                            |
|                                  | C. No water in brine tank.             | C. Check for restriction in BLFC. Ensure safety float is not       |
|                                  |                                        | stuck.                                                             |
|                                  | D. Water pressure is too low.          | D. Line pressure must be at least 20 psi.                          |
|                                  | E. Brine line injects air during brine | E. Check brine line for air leaks.                                 |
|                                  | draw.                                  |                                                                    |
|                                  | F. Internal control leak.              | F. Call dealer. Check piston, seals, and spacers for scratches     |
|                                  |                                        | and dents.                                                         |
| 9. Control cycles continuously.  | A. Faulty timer.                       | A. Replace timer.                                                  |
| 10. Continuous flow to drain.    | A. Foreign material in control.        | A. Call dealer. Clean valve/rebuild unit.                          |
|                                  | B. Internal control leak.              | B. Same as above.                                                  |
|                                  | C. Valve jammed in brine or            | C. Same as above.                                                  |
|                                  | backwash position.                     |                                                                    |
|                                  | D. Timer motor stopped or jammed.      | D. Replace timer motor.                                            |

### **Contact Information**

۲

Thank you again for choosing this control valve for water treatment systems. Please contact your service professional with questions.

| 1   |                           |    |
|-----|---------------------------|----|
| 1   |                           | I  |
| I   | Place contact information | I  |
| I I |                           | I  |
| I   | here.                     | I  |
| 1   |                           | I  |
| 1   |                           | I  |
| L _ |                           | _1 |